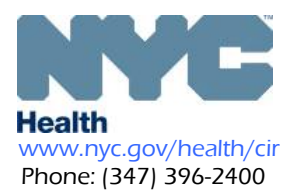

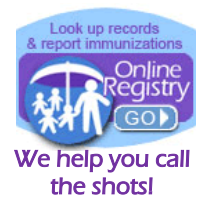

## Text Messaging via the Online Registry to Recall Patients Due/Overdue COVID 19 Vaccination

Your practice may now be able to use text messaging via the Online Registry at no cost to your practice to recall patients Due/Overdue COVID 19 vaccination. This brief guide illustrates important steps. See the <u>full guide</u> online.

Log in to the Online Registry, on the top-horizontal navigation bar, click <sup>1</sup> to open the Reminder/Recall section and tab. Shown below is the new Reminder/Recall options box.
 2.

To set up text messaging choose:

Recall

- Custom
- Text Message

**One-Time or Recurrent** 

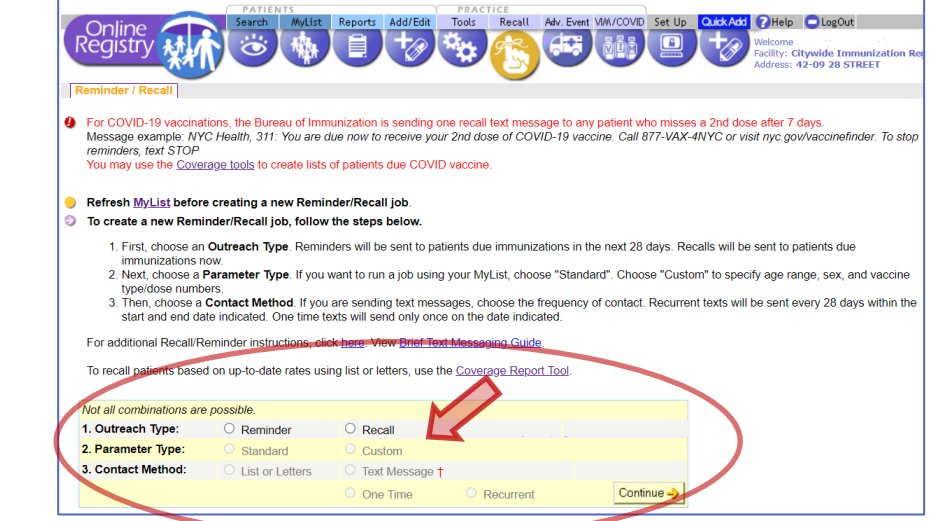

3. In the Custom Recall screen, select your patient criteria and COVID-19 for the recall job (sections

| A B and C)           | Create Custom Re                                                                               | call Job                                                                                                    |                                                                                                    |       |                                                                                                    |                                                                                                    |                                                                                                    |                                                                               |                                                                                      |                                                                                                  |
|----------------------|------------------------------------------------------------------------------------------------|----------------------------------------------------------------------------------------------------|----------------------------------------------------------------------------------------------------|-------|----------------------------------------------------------------------------------------------------|----------------------------------------------------------------------------------------------------|----------------------------------------------------------------------------------------------------|-------------------------------------------------------------------------------|--------------------------------------------------------------------------------------|--------------------------------------------------------------------------------------------------|
| A, B and C).         | A AII<br>Specifi<br>7 1<br>9 1<br>9 2<br>9 Age<br>Fro<br>To<br>DO<br>Ind<br>an<br>Sex<br>B Sex | Patients in MyList<br>c Age<br>-11 month olds<br>9-35 month olds<br>4-35 month olds<br>c Range<br>B Range<br>Ude petients born bel<br>y y y y<br>d<br>Male | <ul> <li>11-18 year olds</li> <li>13-17 year olds</li> <li>19+ year olds</li> <li>years months</li> <li>years months</li> </ul> | C     | For immunization series:<br>Include patients who are missing:<br>Any age-appropriate immunization<br>Any age-appropriate immunization f<br>Incluce<br>Hep8<br>Rotavirus<br>DTaP<br>Tdap<br>Include patients who do not have th<br>O | from the ser<br>☐ Hib<br>☐ Pediatr<br>☐ Pediatr<br>☐ Adult Pr<br>☐ Polio<br>MMR<br>Her of speci-<br>no- ▼ H<br>☐ -0- ▼ H<br>☐ -0- ▼ M | ries below only:<br>ic Pneumococcal<br>neumococcal<br>ified valid doses from the se<br>ib<br>evalatic Pneumococcal<br>dult Pneumococcal<br>dult Pneumococcal<br>dult Neumococcal | Varicella     HepA     HepA     Human Papile     COVID-19     Varicela     -0 | Choose to<br>to retriev<br>missing o<br>immunit<br>Choose 3<br>retrieve<br>missing t | this option<br>ve patients<br>doses for<br>y<br>doses to<br>adoses to<br>patients<br>the booster |
| 4 44 46 4 6 4 4 4    |                                                                                                | All Others                                                                                                    |                                                                                                    | 16    |                                                                                                    |                                                                                                    | Fatarita data an                                                                                                    | ana thia                                                                      | <b>D</b>                                                                             | 1 * 1 ×                                                                                          |
| 4. At the botto      | miett                                                                                          | D Send o                                                                                                    | ut job on this date:                                                                                                    | IT yo | ou chose to run                                                                                                    |                                                                                                    | D message will run                                                                                                    | nge this<br>1.                                                                | Recurren                                                                             | it jobs                                                                                          |
| of the same screen   |                                                                                                |                                                                                                    | a                                                                                                    |       | current job, you                                                                                                    | 5                                                                                                    | NOTE: All recurrent jobs w<br>run every 28 days from yo<br>start date. Once this job is creat                                                                                    |                                                                               | are set to run                                                                       |                                                                                                  |
| enter a date for the |                                                                                                |                                                                                                    |                                                                                                    | will  | will be prompted to                                                                                                    |                                                                                                    | you may stop future re<br>messages by turning o<br>the Reminder/Recall Jo                                                                                                    | current<br>(ff the job on                                                     | every 28 days                                                                        |                                                                                                  |
| One-Time text        |                                                                                                | e                                                                                                    |                                                                                                    | ente  | er a date range                                                                                                    | Ę                                                                                                    | From                                                                                                    |                                                                               | within the custom                                                                    |                                                                                                  |
| message (secti       | on D):                                                                                         |                                                                                                    |                                                                                                    | (sec  | tion D):                                                                                                    | l                                                                                                    |                                                                                                    |                                                                               | date rang                                                                            | ge.                                                                                              |

1 1

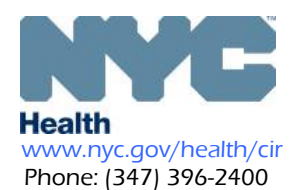

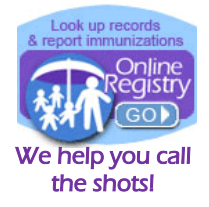

5. On the bottom right of the same screen select either the default message or customize your own message. For both message types, be sure to include your facility name and contact information.

| D<br>start of<br>your m<br>mess<br>the Re<br>From | Enter the date range this<br>message will run.<br>NOTE: All recurrent jobs will<br>run every 28 days from your<br>date. Once this job is created,<br>nay stop future recurrent<br>ages by turning off the job on<br>eminder/Recall Job List. | Select Message<br>• Use default<br>• Fill in the fiel<br>message pr | e. This message will be sen<br>:message<br>dids for the sample<br>ovided. | tto each patient on your recall list.<br>Your child born in<br>CIR will insert patient birth YEAR here<br>is overdue for immunisation. Call<br>FACILITY NAME (up to 42 characters):<br>Characters remaining: 42<br>at CONTACT NUMBER: | NOTE: To allow patients to opt out of receiving<br>text message reminders, the line "To stop<br>reminders, text STOP" will be added to the end<br>of your message.<br>Patients who text "STOP" will not receive any<br>future text messages via the CIR. | Default<br>message is<br>best used<br>for recall of<br>children |
|---------------------------------------------------|----------------------------------------------------------------------------------------------------|---------------------------------------------------------------------|---------------------------------------------------------------------------|----------------------------------------------------------------------------------------------------|----------------------------------------------------------------------------------------------------|-----------------------------------------------------------------|
| Sample                                            | message: Please                                                                                                    | Type in your                                                        | r message.                                                                | 132 character limit                                                                                                    | Please note that it is your responsibility to<br>adhere to the laws, rules, and regulations that<br>apply to the disclosure of confidential and<br>sensitive information in the content of your                                                          | Custom<br>message is<br>best used                               |
| NY Pract                                          | ice-Dr. Vax, at 212                                                                                                    | -111-                                                               |                                                                           | -                                                                                                    | custom text message.                                                                                                    | for recall of                                                   |
| 1111 for                                          | your missed vacci                                                                                                    | nation.                                                             |                                                                           | Characters remaining: 132                                                                                                    |                                                                                                    | adults, or                                                      |
| To stop r                                         | reminders, text STO                                                                                                    | ОР                                                                  |                                                                           |                                                                                                    |                                                                                                    | as a general                                                    |
|                                                   |                                                                                                    |                                                                     |                                                                           |                                                                                                    | Cancel X Clear Continue                                                                                                    | message.                                                        |

Please note that it is your responsibility to compose appropriate messages, and to adhere to the laws, rules, and regulations that apply to the disclosure of confidential and sensitive information in the content of your custom text message.

- 6. In the next screen (not shown), you will name your Recall Job.
- 7. A sample of how the messages you send will look on the screen of a mobile phone:

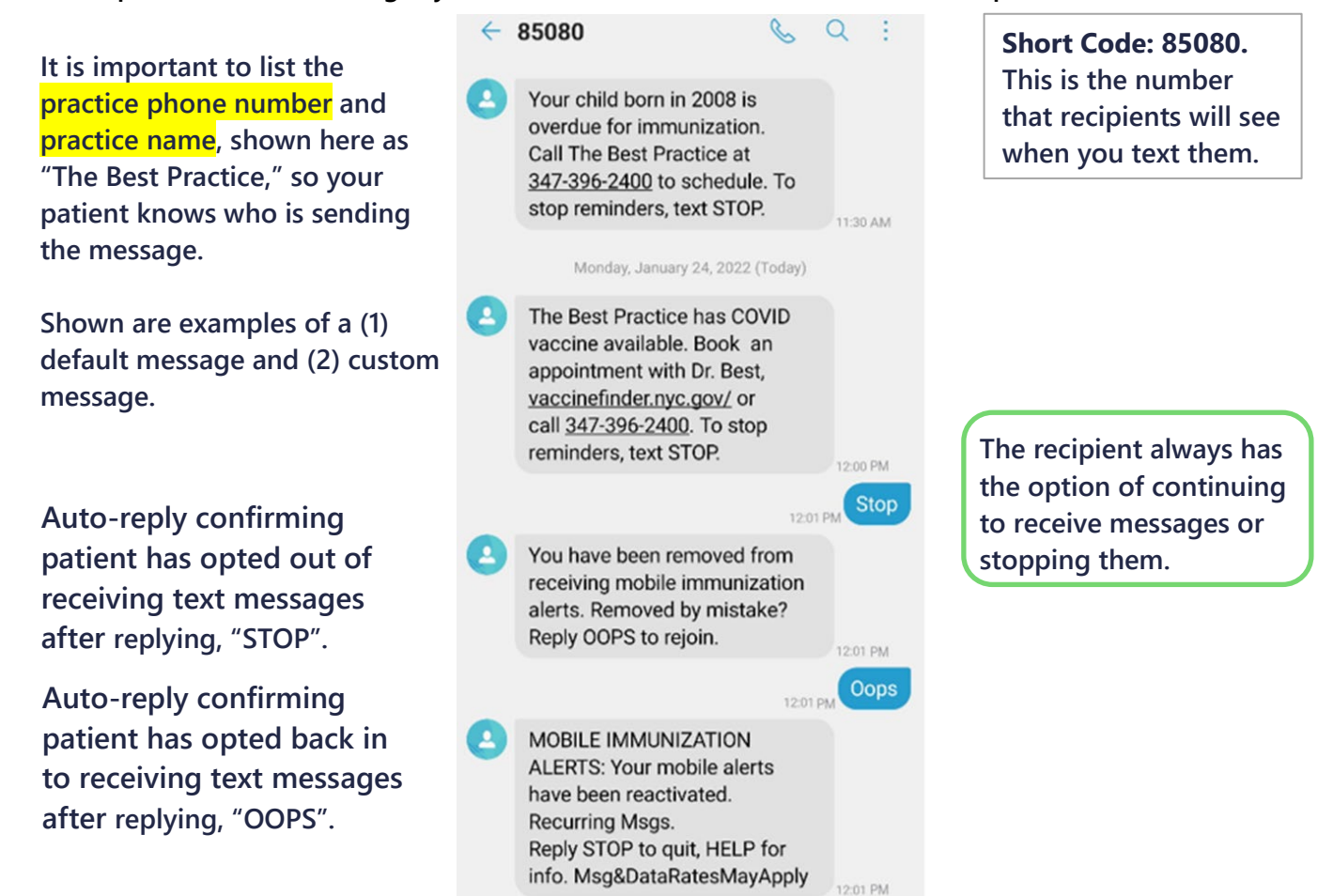

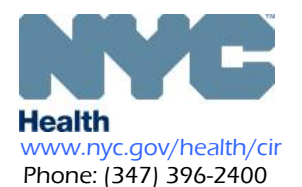

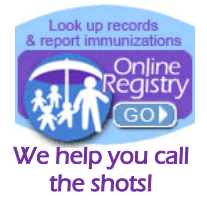

8. View your scheduled and completed recall jobs in the Reminder/Recall Job List in the

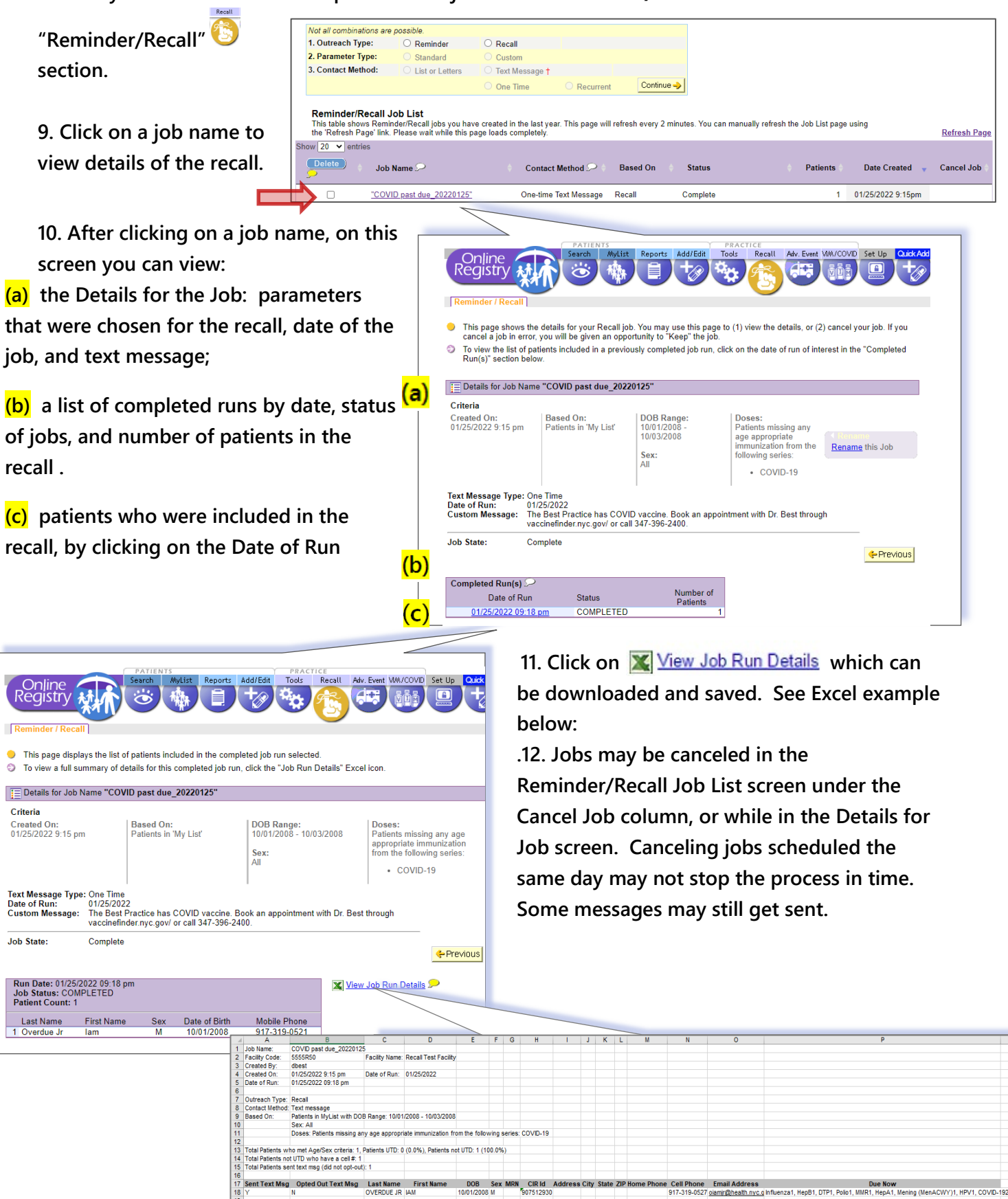

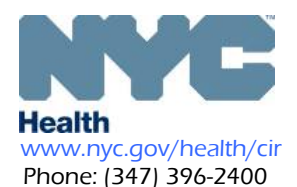

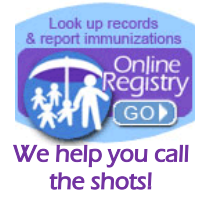

Important Steps for Managing and Preparing your Patient Lists for Recall

For complete instructions, visit: <u>https://www1.nyc.gov/assets/doh/downloads/pdf/cir/cir-recall-guide.pdf</u>

- A. (1) Review and confirm the inclusion criteria of your MyList (slides 6 to 13), and (2) refresh your MyList to retrieve current information reported to CIR by your facility, particularly if reporting by EMR or billing.
- B. Run a custom recall list prior to generating a text message job to view the patients who fit the custom criteria and who will be sent a text message (slides 31-38). You may use the list to help you manage contact information and update immunization histories.
- C. In the Update Patient Info screen:
  (1) update the Cell/Mobile number;
  (2) select patient's status for receiving text messages. By default, all patients with a cell/mobile number will be opted in to receive text messages.

|      | Have been looked up at this practice: within 4 year                                                                                                    |
|------|----------------------------------------------------------------------------------------------------|
|      | Have been looked up at this practice. Within 1 year v                                                                                                    |
|      | Have received that last impuring the product. Within 3 years *                                                                                                    |
|      |                                                                                                    |
|      | Do not include patients who have been designated as MOGE (Moved or Gone Elsewhere).                                                                                                    |
| _    |                                                                                                    |
| Plea | ise note after refreshing MyListi                                                                                                    |
|      | <ul> <li>After refreshing the Mylist, any patients who are looked up by users at this practice will be added to the MyList.</li> </ul>                                                     |
|      | <ul> <li>After refreshing the Mylist, any patients who are manually removed by users at this practice will be removed from the MyList.</li> </ul>                                          |
|      | <ul> <li>Patients "removed" from the MyList are only removed from your view, but are not removed from the CIR, and remain associated with th<br/>practice.</li> </ul>                      |
|      | <ul> <li>After refreshing the Mylist, any patients who are included in a Recall List created from a Flu Coverage Report by users at this practice will<br/>added to the MyList.</li> </ul> |
|      |                                                                                                    |
|      | Canad X Cantinu                                                                                                    |

| Not all combinations are | possible.       |                    |            |
|--------------------------|-----------------|--------------------|------------|
| 1. Outreach Type:        | Reminder        | Recall             |            |
| 2. Parameter Type:       | Standard        | Custom             |            |
| 3. Contact Method:       | List or Letters | Text Message †     |            |
|                          |                 | One Time Recurrent | Continue 🤶 |

| Patient Inforr                       |                                      |                                                 |                                                                       |                                           |                                                                                                    |             |  |
|--------------------------------------|--------------------------------------|-------------------------------------------------|-----------------------------------------------------------------------|-------------------------------------------|----------------------------------------------------------------------------------------------------|-------------|--|
| First Name                           | TEST                                 | Alt                                             | ernate First <sup>†</sup>                                             |                                           | Is patient active?                                                                                                    |             |  |
| Middle Name                          |                                      |                                                 |                                                                       |                                           | <ul> <li>No (select reason)</li> </ul>                                                                                                    | ly practice |  |
| Last Name                            | TEST                                 | Alt                                             | ernate Last†                                                          |                                           | <ul> <li>Not in my practice (Gone</li> </ul>                                                                                                    | elsewhere)  |  |
| DOB                                  | 12 18<br>mm/dd/yyyy                  | 2013                                            |                                                                       |                                           | <ul> <li>Not in NYC (Moved)</li> <li>Patient deceased</li> </ul>                                                                                                    |             |  |
| Sex                                  | Male                                 | ~ <u></u>                                       | <b>)</b>                                                              |                                           |                                                                                                    |             |  |
| House No. / St                       | reet / Apt. No.                      | 9876                                            | 54321 ST                                                              |                                           |                                                                                                    |             |  |
| City / State / Z                     | 1P                                   | BROOKLYN                                        |                                                                       | NY 🗸 11210                                | ]                                                                                                    |             |  |
| Medical Rec. N                       | o.                                   |                                                 | Medicai                                                               | d No. (AA#####A)†                         |                                                                                                    |             |  |
| Mom DOB <sup>†</sup>                 |                                      |                                                 | mm/dd/yyyy                                                            |                                           |                                                                                                    |             |  |
| Mom First Nam                        | net 📃                                |                                                 | Mom Mai                                                               | den Name†                                 |                                                                                                    |             |  |
| Primary Contac                       | ct First Na                          | ame                                             | Last N                                                                | lame                                      | Relationship                                                                                                    |             |  |
| Home Phone (123) 456-7890            |                                      | -7890                                           | Cell/Mobile & Hon<br>Selecting checkbo                                | ne Phone are the same<br>< will copy the  | Patient's status is set to accept text messages:<br>Yes No O<br>If you change the patient's status for receiving text<br>messages, all other patients with the same cell/mobile |             |  |
| NEW Cell/Mob                         | ile (123) 456-                       | -7890                                           | Cell/Mobile Phone number and the Home<br>Phone number to both fields. |                                           |                                                                                                    |             |  |
| NEW Email                            | Test. Test123@somemail.ne            |                                                 |                                                                       |                                           |                                                                                                    |             |  |
| Note: To request<br>and include only | to remove a mob<br>the CIR ID and pl | ile phone number, plea<br>hone number to remove | se send a request to<br>, or call 347-396-24                          | o <u>cir-record@health.nyc.gov</u><br>00. | All patients are opted in by default to re<br>messages.                                                                                                    | ceive text  |  |
|                                      |                                      |                                                 |                                                                       |                                           | Clear                                                                                                    | Continue -  |  |

## Important notes:

- If the mobile number is shared by family members, opting out of receiving a message means opting out all members from receiving future messages.
- 2. Staffing: Large sites may want to designate a staff person to manage refreshing MyList and manage recall jobs. If a recurrent recall text message job is set up, refresh the MyList at anytime; however, subsequent recall jobs will be based on the new refreshed criteria.
- 3. Mobile Phone Data: Determine the workflow for updating cell phone information in the Online Registry. Facilities using HL7 messaging to report to CIR should consider sending mobile phone numbers. Please contact your EMR vendor.
- 4. If you choose to use this text messaging tool to communicate with parents and/or guardians of the children in your practice, please check your current protocols for contacting patients for follow-up and consult with your own legal advisors regarding text messaging parents/guardians/patients without express consent.
- The Bureau of Immunization is sending recall messages to individuals seven days past due dose 2 for COVID-19 vaccination, however, messages are more effective when sent by the patient's provider. BOI will not send a message if you already sent a message for missed vaccinations.
   Text Messaging via the Online Registry to Recall Patients for COVID 19 Vaccinations, January 2022 Page 4 of 4